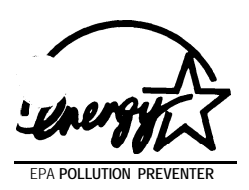

 $\left( \begin{array}{c} \end{array} \right)$ 

# UM4981 AIO Rev 2.1

(FOR PHOENIX BIOS)

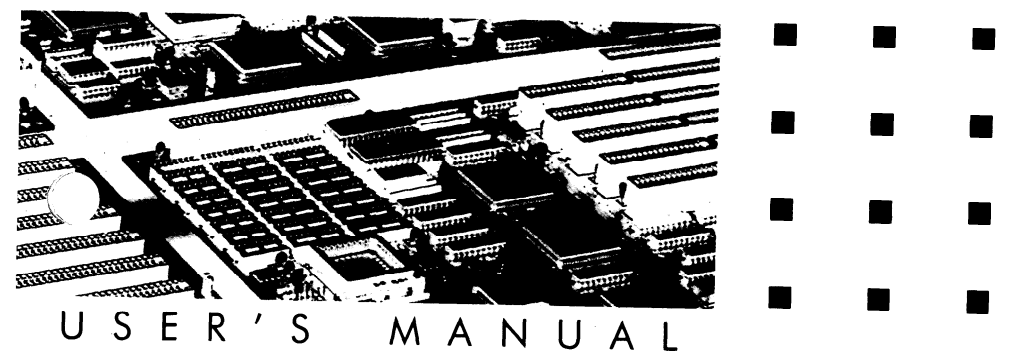

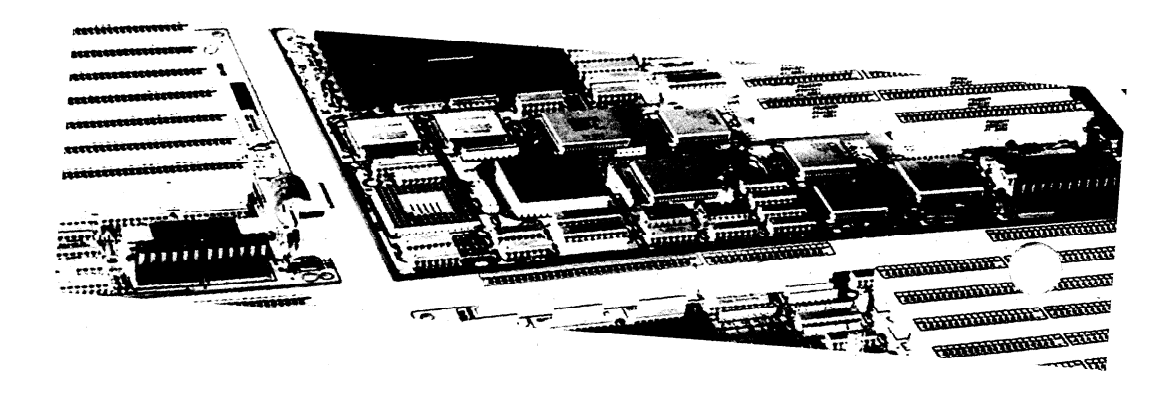

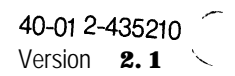

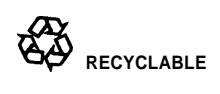

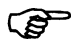

This mainboard requires correct configuration information; otherwise, a malfunction may result.

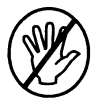

Static electricity can cause serious damage to integrated circuit chips. To avoid building up a static electric charging on your body, be sure you discharge any static electricity by grounding yourself before handling the chips. If chips are handed from one person to another, they should touch hands first, then pass the chips.

Information presented in this publication has been carefully checked for reliability; however, no responsibility is assumed for inaccuracies. The information contained in this document is subject to change without notice.

Contact your dealer for warranty details.

### Trademarks

All brand and product names used in this manual may be trademarks or registered trademarks of their respective companies.

# **Table of Contents**

### Introduction

| General  | Specifications |   | 1   |
|----------|----------------|---|-----|
| Features | -              | * | . 2 |

### **Memory Configurations**

| System Memory          | 4 |
|------------------------|---|
| Cache Memory Subsystem | 5 |

# **Jumper Settings and Connectors**

| What kind of CPU Processor are you using ? | 6  |
|--------------------------------------------|----|
| Setting the Jumpers                        | 8  |
| Graphic Descriptions of Jumper Settings    | 12 |
| Connectors                                 | 21 |
| Board Layout                               | 22 |

# **Built-in BIOS Setup Program**

| Setup Program                  | 23 |
|--------------------------------|----|
| System Setup                   | 25 |
| Fixed Disk Setup               | 26 |
| Advanced System Setup          | 28 |
| Boot Options                   | 33 |
| Security                       | 34 |
| Green PC Features              | 35 |
| Load ROM <b>Default</b> Values | 38 |
| Load Values from CMOS          | 38 |
| Save Values to CMOS            | 38 |
|                                |    |

# Appendix A Setting the System Speed

# Introduction

UM4981 AIO is a 4 layer, 3/4 baby AT size mainboard based on the UMC UM8498F and 8496F system chipset. Other on-board specifications include memory capacity of up 64MB, cache memory sizes 64K/128K/256KB, UM8672 VESA bus IDE controller, SMC37C665GT super I/O controller, 6 AT bus slots and 2 VL-BUS slots and the Green function support that complies to the standard of Energy Star.

# 1.1 General Specifications

1

| Processor:      | Traditional CPU (486SX/SX2, 486DX/DX2,)<br>Intel SL Enhance, DX4, P24D/P24T ☆<br>Cyrix Cx486S (M6), Cx486DX/DX2 (M7),<br>AMD Am486DX/DX2, AMD DX4-100<br>UMC USS-SUPER                     |
|-----------------|----------------------------------------------------------------------------------------------------|
| Chipset:        | UMC UM8498F (386/486 Single Chip)<br>UMC UM8496F (UM8498F glue logic)<br>UMC UM8672F (VESA bus IDE controller)<br>SMC 37C665GT (super I/O controller)<br>UMC 82C865F (I/O TTL integration) |
| External Cache: | Both cache write back and write through policies are supported. Supports 64K/128K/256KB                                                                                                    |
| Memory size:    | Support 4 banks of DRAM with memory size of 1 MB up to 64MB SIMM3,4 support double sides SIMM.                                                                                             |
| System BIOS:    | Phoenix BIOS (EPROM or Flash)                                                                                                    |
| Slots :         | 6 16-bit ISA slots include two VL-BUS slots.<br>Supports two VESA master slots.                                                                                                    |
| Form Factor:    | <b>3/4</b> Baby-AT                                                                                                    |
| PCB:            | 4 layers                                                                                                    |
| ☆: Non-5V CP    | U is only supported on the motherboard <b>that</b> has installed regula-                                                                                                    |

Non-5V CPU is only supported on the motherboard that has installed regulator module.

### 1.2 Features

- CPU:
  - ZIF socket 3 supports Intel 486SX/SX2/DX/DX2/DX4, Overdrive CPU, AMD DX/DX2/DX4 CPU, Cyrix 486S/DX/DX2 (M6,M7), UMC US.

■ BIOS:

- > Phoenix BIOS with flash ROM supported.
  - APM specification V1.0
- Cache:
  - Supports the write back/through mode of CPU's internal first level(L1) cache.
  - » Supports the direct map second level(L2)cache in Write Back/Through.
  - > Flexible cache size 64K,128K and 256K.
- Memory:
  - » Sophisticated page mode DRAM controller.
  - \* 4 pcs of 72-pin SIMM sockets with memory size from 1MB to 64MB SIMM3 and SIMM4 socket support 2MB, or 8MB double density SIMM.
  - » Supports RAS only or CAS-before-RAS DRAM hidden refresh.

#### ■ RTC:

» RTC and CMOS RAM build-in UMC8498 chip.

- » 6 16-bit ISA slots include two VL-BUS slots support 2 VESA master slots.
- » 100% ISA compatible.
- » VESA spec. V2.0.

#### **FDC:**

**»** SMC37C665 supports I/O controller.

 2 floppy drives support 360K/720K/1.2M/1.44M/2.88M and 3D mode floppy drives.

#### ■ IDE:

- » UM8672 chip supports up to 4 VESA IDE drives.
- » Hardware jumper settings for primary/secondary IDE enable/disable.
- » Device driver includes DOS, Windows, OS/2, and SCO UNIX.
- » Compatible with ATA-2, enhanced IDE, fast IDE, & ATAPI specification.

<sup>■</sup> Slot:

- I/O:
  - One multi-mode parallel pirt with chipprotect circuitry supports standard, bi-directional, Enhanced Parallel Port (EPP), Extended Capabilities Port (ECP) mode.
  - > Two high speed 16C550 compatible UARTS
- KBC:
  - » AMIKEY II keyboard controller.
- Power Management:
  - » Compatible with EPA "Energy-Star" specification.
  - **>** Fully compatible with Microsoft APM.
  - » Supports SMM function for INTEL SL enhanced, Cyrix, UMC CPU.
  - » Supports 4 power management modes

| Green Function | CPU Clock | HDD     | Display |
|----------------|-----------|---------|---------|
| Disable        | Full-on   | Normal  | on      |
| DOZE           | 1/2       | idle    | on      |
| STANDBY        | 1 /4      | Standby | Standby |
| SUSPEND        | 0 MHz     | Sleep   | Off     |

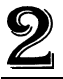

# **Memory Configurations**

In this section, the UM4981 AIO DRAM and cache configurations are discussed. Users are recommended to read through this section before installing or removing memory.

## 2.1 System Memory

**The** UM4981 **AIO** DRAM provides tremendous flexibility to support a number of different on-board DRAM configurations. The on-board DRAM is installed with SIMM (Single-In-Line Memory Module). There are four memory banks capable of supporting **1MB** up to 64MB.

The following table lists all the possible DRAM module combinations and the total memory amount for each option.

| Bank 0<br>(SIMM 1) | Bank 1<br>(SIMM 2) | Bank 2<br>(SIMM 3) | Bank 3<br>(SIMM 4) | Total |
|--------------------|--------------------|--------------------|--------------------|-------|
| 1MB                |                    |                    |                    | 1MB   |
| 1MB                | 1MB                |                    |                    | 2MB   |
|                    |                    |                    | 2MB*               | 2MB   |
| 1MB                | 1MB                | 1MB                |                    | ЗМВ   |
| 1MB                | 1MB                | 1MB                | 1MB                | 4MB   |
|                    |                    | 2MB*               | 2MB*               | 4MB   |
| 4MB                |                    |                    |                    | 4MB   |
| 4MB                | 1MB                |                    |                    | 5MB   |
| 4MB                | 1MB                | 1MB                |                    | 6MB   |
| 4MB                | 1MB                | 1MB                | 1MB                | 7MB   |
| 4MB                | 4MB                |                    |                    | 8MB   |
|                    |                    |                    | 8MB*               | 8MB   |
| 4MB                | 4MB                | 1MB                |                    | 9MB   |
| 4MB                | 4MB                | 1MB                | 1MB                | 10MB  |
| 4MB                | 4MB                | 4MB                |                    | 12MB  |
| 4MB                | 4MB                | 4MB                | 1MB                | 13MB  |

Continued .....

| Bank 0<br>(SIMM 1) | Bank 1<br>(SIMM 2) | Bank 2<br>(SIMM 3) | Bank 3<br>(SIMM 4) | Total |
|--------------------|--------------------|--------------------|--------------------|-------|
| 4MB                | 4MB                | 4MB                | 4MB                | 16MB  |
|                    |                    | 8MB*               | 8MB*               | 16MB  |
| 16MB               |                    |                    |                    | 16MB  |
| 16MB               | 1MB                |                    |                    | 17MB  |
| 16MB               | 1MB                | 1MB                |                    | 18MB  |
| 16MB               | 1MB                | 1MB                | 1MB                | 19MB  |
| 16MB               | 4MB                |                    |                    | 20MB  |
| 16MB               | 4MB                | 1MB                |                    | 21 MB |
| 16MB               | 4MB                | 1MB                | 1MB                | 22MB  |
| 16MB               | 4MB                | 4MB                |                    | 24MB  |
| 16MB               | 4MB                | 4MB                | 1MB                | 25MB  |
| 16MB               | 4MB                | 4MB                | 4MB                | 28MB  |
| 16MB               | 16MB               |                    |                    | 32MB  |
| 16MB               | 16MB               | 1MB                |                    | 33MB  |
| 16MB               | 16MB               | 1MB                | 1MB                | 34MB  |
| 16MB               | 16MB               | 4MB                |                    | 36MB  |
| 16MB               | 16MB               | 4MB                | 1MB                | 37MB  |
| 16MB               | 16MB               | 4MB                | 4MB                | 40MB  |
| 16MB               | 16MB               | 16MB               |                    | 48MB  |
| 16MB               | 16MB               | 16MB               | 1MB                | 49MB  |
| 16MB               | 16MB               | 16MB               | 4MB                | 52MB  |
| 16MB               | 16MB               | 16MB               | 16MB               | 64MB  |

Table 1. Memory Configurations and Requirements

\*: It means double density.

# 2.2 Cache Memory Subsystem

| Option | TAG RAM<br>(U28) | Cache Bank0<br>(U20,U21,U22,U23) | Cache Bank1<br>(U24,U25,U26,U27) |
|--------|------------------|----------------------------------|----------------------------------|
| 64K    | 8Kx8             | 8Kx8                             | 8Kx8                             |
| 128K   | 32Kx8            | 32Kx8                            | None                             |
| 256K   | 32Kx8            | 32Kx8                            | 32Kx8                            |

Table 2. Secondary Cache Memory Configuration

# **3** Jumper Settings and Connectors

#### 3.1 What kind of CPU Processor are you using ?

**This** section contains the detail descriptions of Intel, AMD, Cyrix, and UMC CPU processors. Before you setting the jumpers, you should read this section to know the CPU voltage, CPU clock, etc.

#### Intel CPU:

» Intel486 SX SL Enhance processor

| A80486SX-xx: Intel CPU: | Product No Frequency (either 25 or 33 MHz)                 |
|-------------------------|------------------------------------------------------------|
| FFFFFFFF:               | FPO#                                                       |
| &E5V1XSX###:            | <b>&amp;E</b> = SL Enhance; 5 volt; 1X clock; <b>spec#</b> |

#### » IntelSX2 SL Enhance processor

| A80486SX2-50: | Product No Frequency (50MHz)                              |
|---------------|-----------------------------------------------------------|
| FFFFFFFF:     | FPO#                                                      |
| &E5V1XSX###:  | <b>&amp;E</b> =SL Enhance; 5 volt; 1X clock; <b>spec#</b> |

#### » Intel486 DX SL Enhance processor

| A80486DX-33: | Product No Frequency (33 MHz)                             |
|--------------|-----------------------------------------------------------|
| FFFFFFFF:    | FPO#                                                      |
| &E5V1XSX###: | <b>&amp;E</b> =SL Enhance; 5 volt; 1X clock; <b>spec#</b> |

#### » IntelDX2 SL Enhance processor

| A80486DX2-xx: | Product No Frequency (either 50 or 66 MHz)                |
|---------------|-----------------------------------------------------------|
| FFFFFFFF:     | FPO#                                                      |
| &E5V1XSX###:  | <b>&amp;E</b> =SL Enhance; 5 volt; 1X clock; <b>spec#</b> |

» IntelDX2 SL Enhance LI-WB processor (P24D)

| A80486DX2-xx: | Product No Frequency (either 50 or 66 MHz)         |
|---------------|----------------------------------------------------|
| FFFFFFFF:     | FPO#                                               |
| &EW5V1XSX###: | <b>&amp;E=SL</b> Enhance; W=Ll-Write Back; 5 volt; |
|               | 1A CIUCK, <b>3A934/3A933</b>                       |

#### » IntelDX4 SL Enhance processor (P24C)

| A80486DX4-xx: | Product No Frequency (either 75 or 100 MHz)             |
|---------------|---------------------------------------------------------|
| FFFFFFFF:     | FPO#                                                    |
| &E3VOLTSX###: | <b>&amp;E</b> =SL Enhance; 3.3 volt; New <b>S-spec#</b> |

#### » IntelDX4 Over Drive processor

| DX40DPR-xx:  | Product No Frequency (either 75 or 100 MHz) |
|--------------|---------------------------------------------|
| FFFFFFFF:    | FPO#                                        |
| ##### v1 .x: | SL Enhance; 5 volt; New S-spec#             |

Product No. - Frequency (25/33/50/66 MHz)

#### » Intel SX/SX2/DX/DX2 Non-SL Enhance processor

FPO#

5 volt

A80486xx-xx: **FFFFFFF**: SX###:

AMD CPU: 

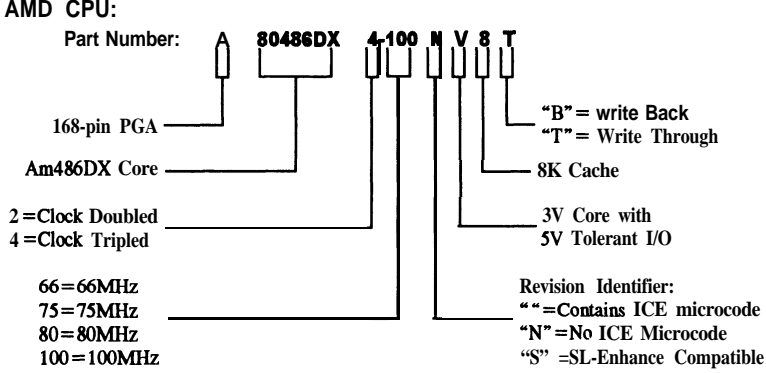

Cyrix CPU:

| Part No.     | CPU Frequency | Nominal Voltage  | Voltage range     |
|--------------|---------------|------------------|-------------------|
| CX486DX2-V50 | 50MHz         | 3.3 or 3.6 volts | 3.15 - 3.75 volts |
| CX486DX2-V60 | 60MHz         | 3.6 Volts        | 3.45 - 3.75 volts |
| CX486DX2-V80 | 80MHz         | 4.0 volts        | 3.8 - 4.2 Volts   |

■ UMC CPU:

| Part No.     | CPU Frequency | Package | Socket Type |
|--------------|---------------|---------|-------------|
| U5S-SUPER25  | 25MHZ         | 168PGA  | s x         |
| U5S-SUPER33  | 33MHZ         | 168PGA  | sx          |
| U5S-SUPER40  | 40MHZ         | 168PGA  | sx          |
| U5SD-SUPER25 | 25MHZ         | 168PGA  | DX          |
| U5SD-SUPER33 | 33MHZ         | 168PGA  | DX          |
| U5SD-SUPER40 | 40MHZ         | 168PGA  | DX          |

If there are **no "V" (Voltage) list above** on the **table** of AMD, **Cyrix and** UMC CPU, the meanings **are 5V core CPU.** Note

# 3.2 Setting the Jumpers

The table below summarizes the appropriate function and setting of each jumper on the UM4981 AIO. Please refer to the next section for their graphic descriptions.

| Function |                                                                                                    | Jumper Settings                                                                                                    |
|----------|----------------------------------------------------------------------------------------------------|----------------------------------------------------------------------------------------------------|
|          | Intel<br>80486SX                                                                                                   | JP16 open<br>JP17 open<br>JP18 short 2-3<br>JP19 open<br>JP20 open<br>JP21 short 2-3<br>JP29 open<br>JP41 open                                                                  |
|          | Intel<br>80486DX/DX2<br>AMD<br>Am486DX/DX2/DX4 NV8T                                                                | JP16 open<br>JP17 open<br>JP18 short 2-3<br>JP19 open<br>JP20 short 1-2<br>JP21 short 1-2, 3-4<br>JP29 open<br>JP41 open☆See Next Page                                          |
| СРИ Туре | Intel<br><b>80486SX/SX2</b><br>SL Enhance                                                                          | JP16 short 1-2, 3-4<br>JP17 short 5-6<br>JP18 short I-2<br>JP19 short I-2<br>JP20 open<br>JP21 short 2-3<br>JP29 open<br>JP41 open                                              |
|          | Intel<br>80486DX/DX2/DX4<br>( SL Enhance, LI-WT)<br>Overdrive ODPR                                                 | JP16 short 1-2, 3-4<br>JP17 short 5-6<br>JP18 short 1-2<br>JP19 short 1-2<br>JP20 short 1-2<br>JP21 short 1-2, 3-4<br>JP29 open☆See Next Page<br>JP41 open                      |
|          | Intel<br><b>80486DX2</b><br>( <b>P24</b> D LI-Wriie Back)<br>AMD Am486 <b>DX2/DX4</b><br><b>SV8T</b> Plus ( LI-WB) | JP16 short 1-2, 3-4<br>JP17 short 3-4, 5-6<br>JP18 short 1-2, 4-5<br>JP19 short 1-2, 4-5<br>JP20 short 1-2, 3-4<br>JP21 short 1-2, 3-4<br>JP29 open ☆See Next Page<br>JP41 open |

Continued . . . .

| Function                      |                                  | Jumper Settings                                                                                                    |
|-------------------------------|----------------------------------|----------------------------------------------------------------------------------------------------|
|                               | Intel POD5V (P24T)               | JP16 short 1-2, 3-4<br>JP17 short 5-6<br>JP18 short I-2<br>JP19 short I-2<br>JP20 short 2-3<br>JP21 short 1-2, 3-4<br>JP29 open<br>JP41 open                       |
| CPII Type                     | <sup>C</sup> yrix<br>Cx486S (M6) | JP16 short 2-3, 4-5<br>JP17 short 2-3, 4-5<br>JP18 short 1-2, 3-4<br>5-6<br>JP19 short 1-2, 3-4<br>JP20 open<br>JP21 short 2-3<br>JP29 open<br>JP41 open           |
|                               | Cyrix<br>Cx486DX/DX2 (M7)        | JP16 short 2-3<br>JP17 short 2-3, 4-5<br>JP18 short 1-2, 3-4<br>5 6<br>JP19 short 1-2, 3-4<br>JP20 short 1-2, 3-4<br>JP21 short 1-2, 3-4<br>JP29 open<br>JP41 open |
|                               | UMC U5S-SUPER                    | JP16 short 23<br>JP17 short 4-5<br>JP18 short 2-3<br>JP19 short 3-4<br>JP20 open<br>JP21 short 2-3<br>JP29 open<br>JP41 open                                       |
| Intel 80486DX4                | 2X external CLK                  | JP29 short 2-3                                                                                                    |
| AMD Am486 DX2/DX4 SV8B( PIUS) | 3X external CLK                  | JP29 open (default)                                                                                                    |
|                               | 2X external CLK                  | JP41 short                                                                                                    |
|                               | 3X external CLK                  | JP41 open                                                                                                    |

Continued .....

| Function                      |                                                  | Jumper Settings                                              |
|-------------------------------|--------------------------------------------------|--------------------------------------------------------------|
|                               | 25MHz                                            | JP9 open<br>JP10 open<br>JP11 short,                         |
| CPU Clock Select              | <b>33</b> MHz                                    | JP9 short<br>JP10 short<br>JP11 short                        |
|                               | 40 MHz                                           | JP9 open<br>JP10 short<br>JP11 short                         |
|                               | 50 MHz                                           | JP9 short<br>JP10 open<br>JP11 open                          |
|                               | 64KB <b>(8Kx8)</b><br>(two Bank)                 | JP22 short 2-3<br>JP23 open<br>JP24 open<br>JP25 open        |
| Cache <b>Mem ory</b> Settings | <b>128KB (32Kx8)</b><br>(one Bank)               | JP22 short 1-2<br>JP23 short I-2<br>JP24 open<br>JP25 short  |
|                               | 256KB <b>(32Kx8)</b><br>(two Bank)               | JP22 short 2-3<br>JP23 short 2-3<br>JP24 short<br>JP25 short |
| CPU Sneed Select              | ≤ <b>33MHz</b>                                   | JP28 open                                                    |
|                               | >33MHz                                           | JP28 short                                                   |
| VESA Wait State               | 0 Wait State                                     | JP27 open                                                    |
|                               | 1 Wait State                                     | JP27 short                                                   |
|                               | +5Vcc<br>( from standard power<br>supply unit)   | JP26 short<br><b>JP40</b> open                               |
| CPU Voltage                   | +3.3Vcc<br>(from 3.3V power supply<br>unit)      | JP26 short<br><b>JP40</b> short <b>1-2, 3-4</b>              |
|                               | Others                                           | JP26 VR-100 / VR-102<br>JP40 open                            |
| Flash ROM                     | only when programming<br>a+ <b>5</b> V flash ROM | JP2 short I-2                                                |
|                               | only when programming<br>+12⁄ flash ROM          | JP2 short 23                                                 |
| Normal EPROM                  |                                                  | JP2 open                                                     |
| On-Board Multi I/O            | Enable                                           | JP3 short I-2                                                |
|                               | Disable                                          | JP3 short 2-3                                                |

Continued.....

| Function                              |                                                                                                    | Jumper Settings                                |
|---------------------------------------|----------------------------------------------------------------------------------------------------|------------------------------------------------|
| Parallel Port Mode                    | Enable ECP Mode                                                                                                    | JP8 short                                      |
| Select                                | Standard (Normal) Mode                                                                                                    | JP8 open                                       |
| ECP Mode DMA Selec-                   | DRQ1, DACK1                                                                                                    | JP5 short 1-2<br>JP6 short 1-2                 |
| tion of Parallel Port                 | DRQ3, DACK3                                                                                                    | JP5 short 2-3<br>JP6 short 2-3                 |
| Primary IDE                           | Enable                                                                                                    | JP35 short 1-2                                 |
| · · · · · · · · · · · · · · · · · · · | Disable                                                                                                    | JP35 short 2-3                                 |
| Secondary IDE                         | Enable                                                                                                    | JP36 short 1-2                                 |
|                                       | Disable                                                                                                    | JP36 short 2-3                                 |
|                                       | Active Time: <b>15T</b><br>Cycle Time: <b>30T</b><br>Speed: 1<br>Define Hdd <b>Capacity:</b><br><b>40/50 MHz</b>              | JP37 short 23 (IDO)<br>JP36 short 23 (ID1)     |
| lHard Disk Timing                     | Active Time: 15T<br>Cycle Time: 19T<br>Speed: 2<br>Define Hdd Capacity:<br>25/33 MHz                                          | JP37 short l-2 (IDO)<br>JP38 short 23 (ID1)    |
| Control                               | Active Time: <b>9T</b><br>Cycle Time: 13T<br>Speed: 3<br>Define Hdd <b>Capacity: &lt;20</b><br>MHz or Enhance IDE             | JP37 short 23 (IDO)<br>JP38 short 1-2 ( ID1)   |
|                                       | Active Time: 18T<br>Cycle Time: <b>37T</b><br>Speed: 0<br>Define Hdd <b>Capacity: &lt;40</b><br>MB or Non AT <b>A</b> Support | JP37 short I-2 ( IDO)<br>JP38 short 1-2 ( ID1) |

Table 3. Jumper Settings

Note: T: CPUCLK Active Time : I/O Read timings & Write timings Cycle Time : According to A TA Rev. 3.x, this time variable is the P/O timing parameter for IDE driver I/O access cycle.

.

### 3.3 Graphic Descriptions of Jumper Settings

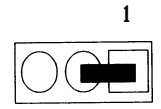

signifies Pins 1 & 2 are set as "short"

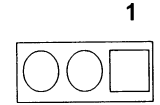

means that this jumper is set as "open."

# **CPU TYPE**

1. Intel 80486SX CPU installed on board

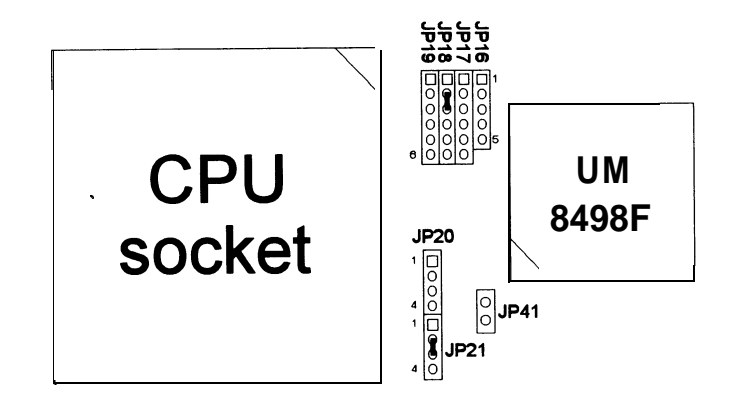

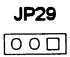

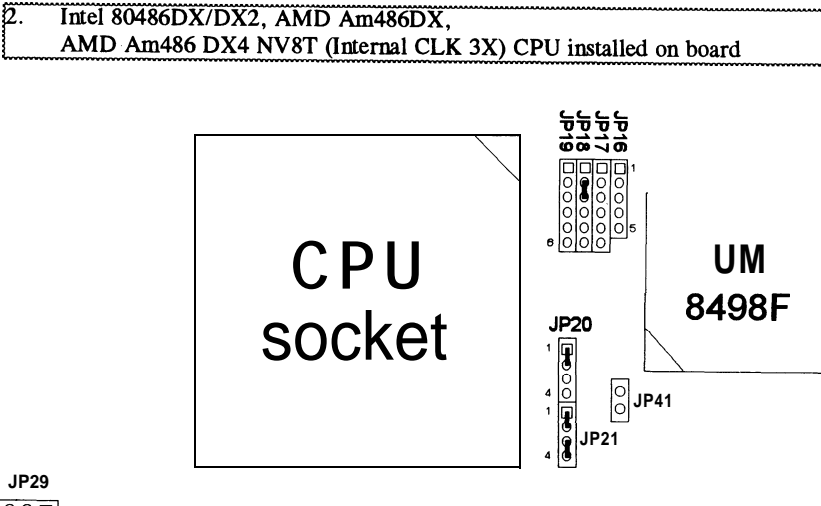

JP29

000

3. AMD Am486DX2 NV8T (Internal CLK 2X) CPU installed on board

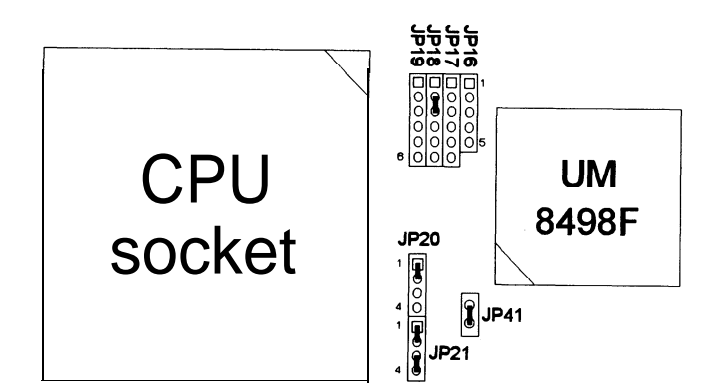

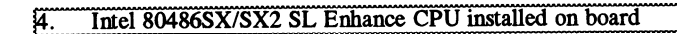

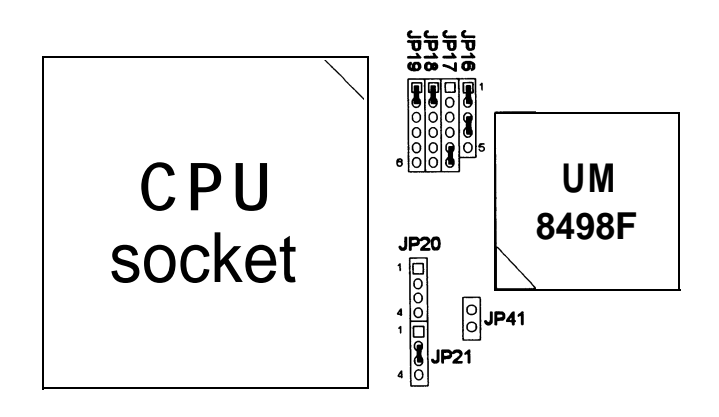

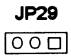

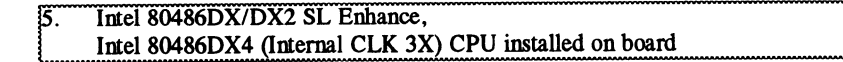

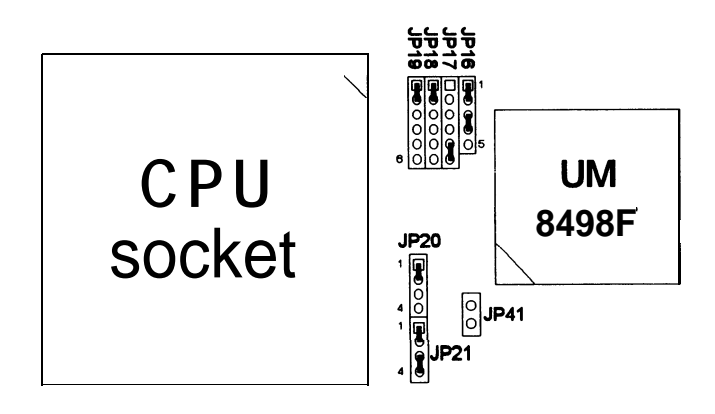

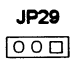

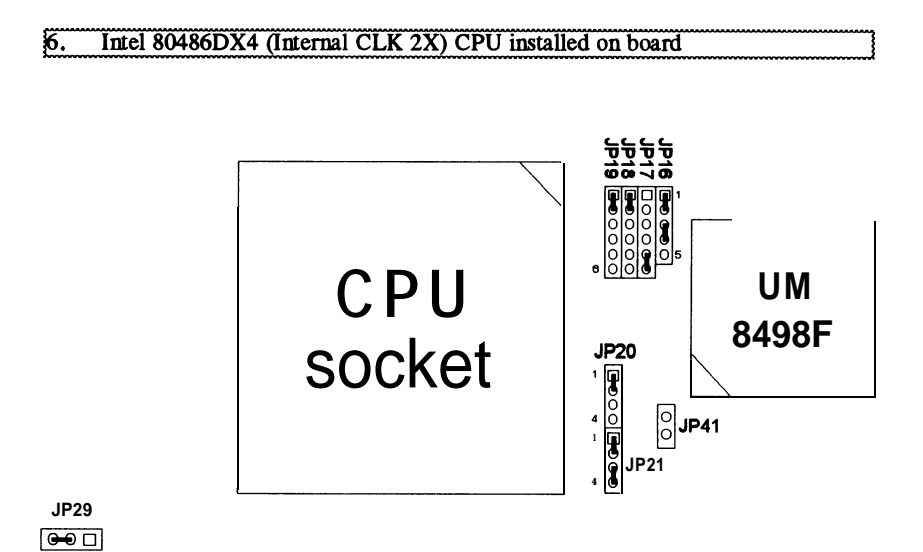

7. Intel 80486DX2 (P24D L1-Write Back), AMD Am486DX4 SV8B (Plus) (Internal CLK 3X)CPU installed on board

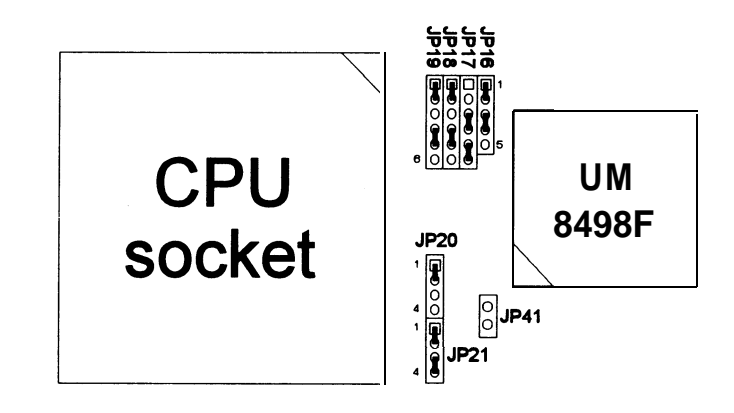

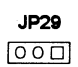

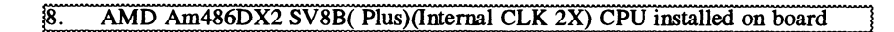

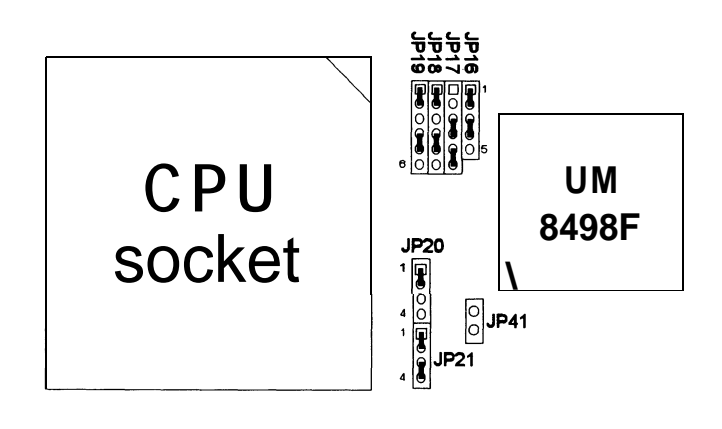

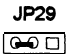

#### 9. Intel POD5V (P24T) CPU installed on board

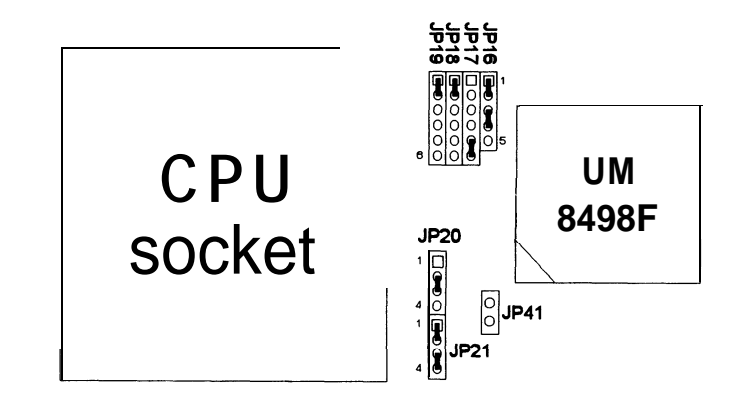

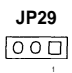

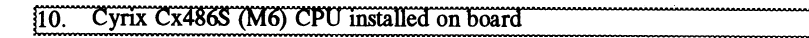

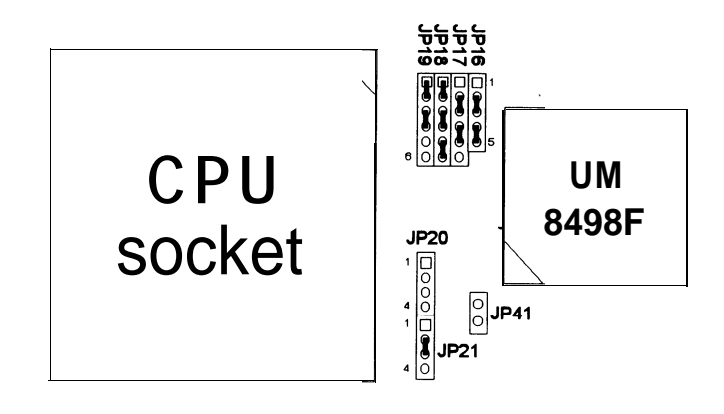

# JP29

11. Cyrix Cx486DX/DX2 (M7) CPU installed on board

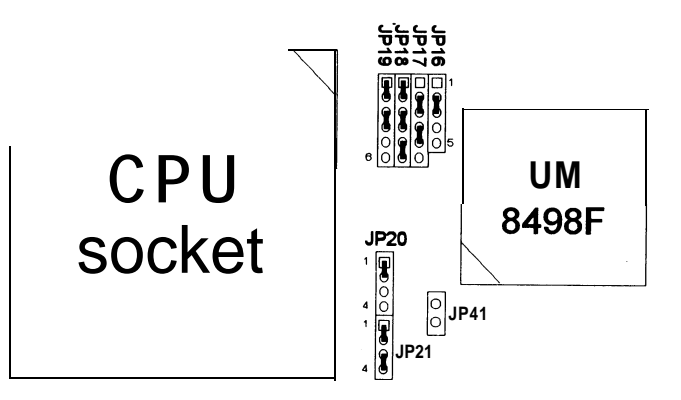

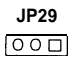

### 12. UMC U5S-SUPER CPU installed on board

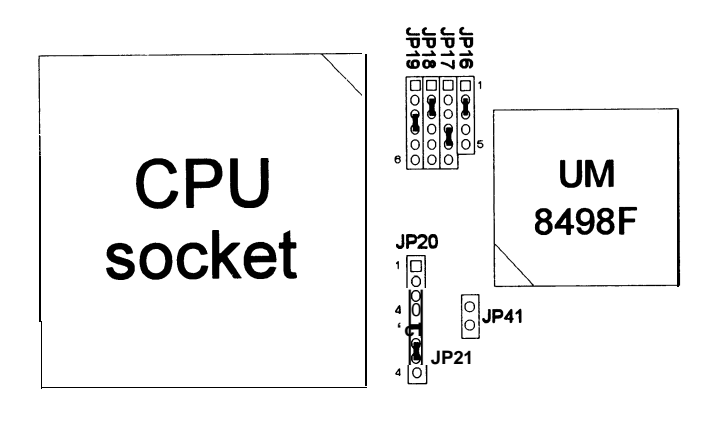

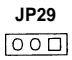

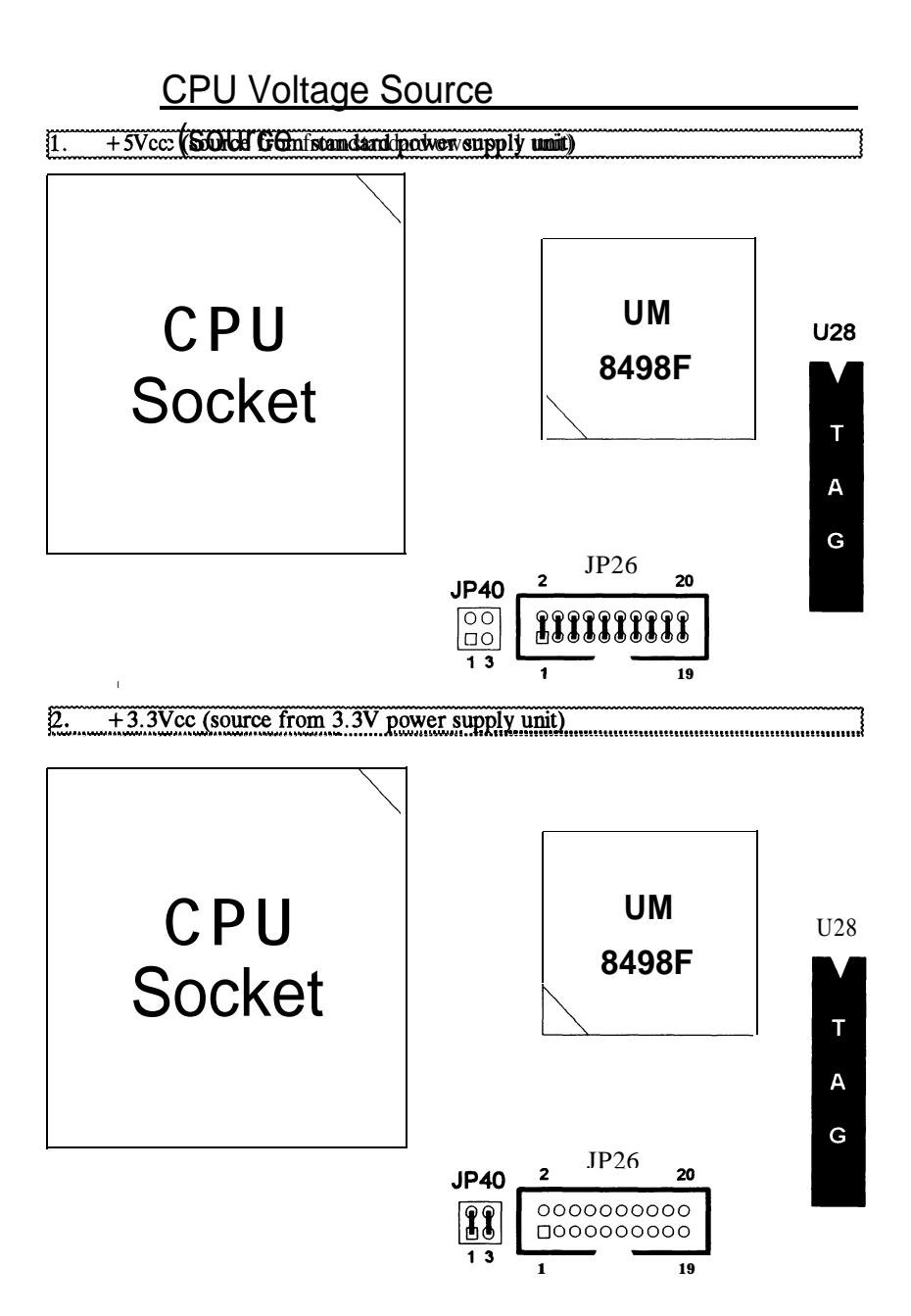

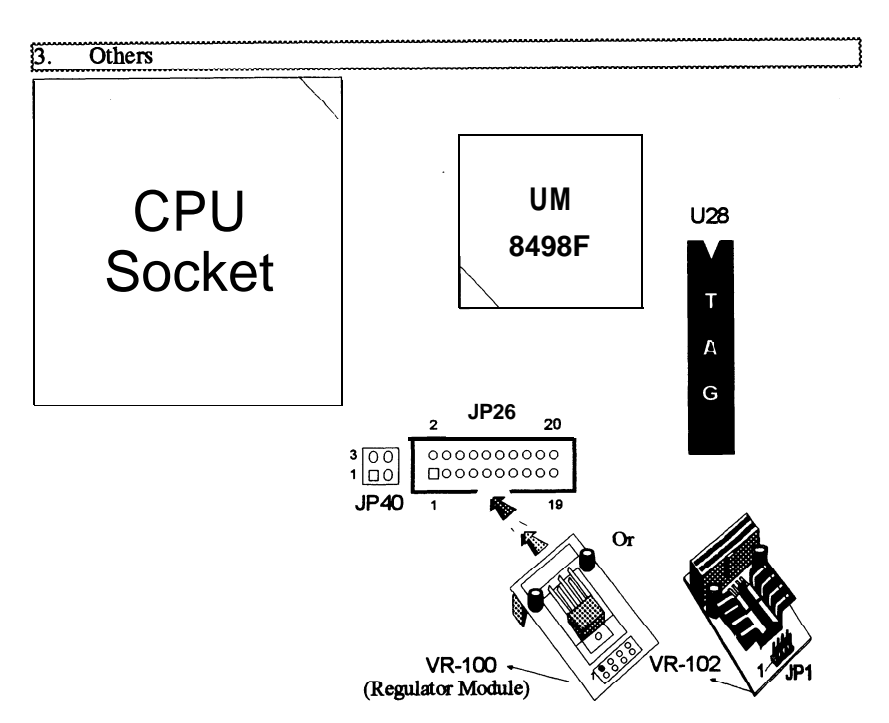

Jumper Settings for VR-100 and VR-102:

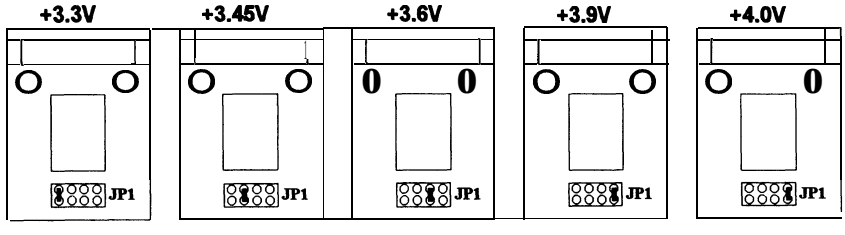

Only for VR-100 with 3-pin regulator

### 3.4 Connectors

The following table lists the connectors located on the UM4981 AIO. They are used to connect with some peripheral devices to enhance the operating performance of the system.

Refer to the Mainboard layout figure on next page for the positions of all the connectors on the mainboard.

| Connector                | Function                                                                                                    |
|--------------------------|----------------------------------------------------------------------------------------------------|
| J1                       | Parallel Port Connector                                                                                                    |
| J2                       | Serial Port 1 Connector                                                                                                    |
| J3                       | Serial Port 2 Connector                                                                                                    |
| J4                       | FDD Connector                                                                                                    |
| J5                       | Primary IDE Connector                                                                                                    |
| J6                       | Secondary IDE Connector                                                                                                    |
| J7                       | PS/2 Keyboard Connector (optional)                                                                                                    |
| J8                       | PS/2 Mouse Connector (optional)                                                                                                    |
| JQ                       | PS/2 Mouse Header                                                                                                    |
| JP1                      | Battery Connector                                                                                                    |
| JP14                     | Not use (only <b>for</b> internal 8042)                                                                                                    |
| JP26                     | Voltage Regular Modulator                                                                                                    |
| JP30                     | Turbo      SMI      Trubo LED        10      9      8      7      6      5      4      3      2      1        10      9      8      7      6      5      4      3      2      1        0      0      0      0      0      0      0      +      1        20      19      18      17      16      15      14      13      12      11        Speeker      Keyboard Lock |
| <b>JP39</b><br>KB1<br>Pl | HDD LED<br>Keyboard Connector<br>Standard Power Connector                                                                                                    |
| P2                       | <b>3.3V</b> Powef Connector ( Optional)                                                                                                    |

Table 4. Mainboard Connectors

### 3.5 Board Layout

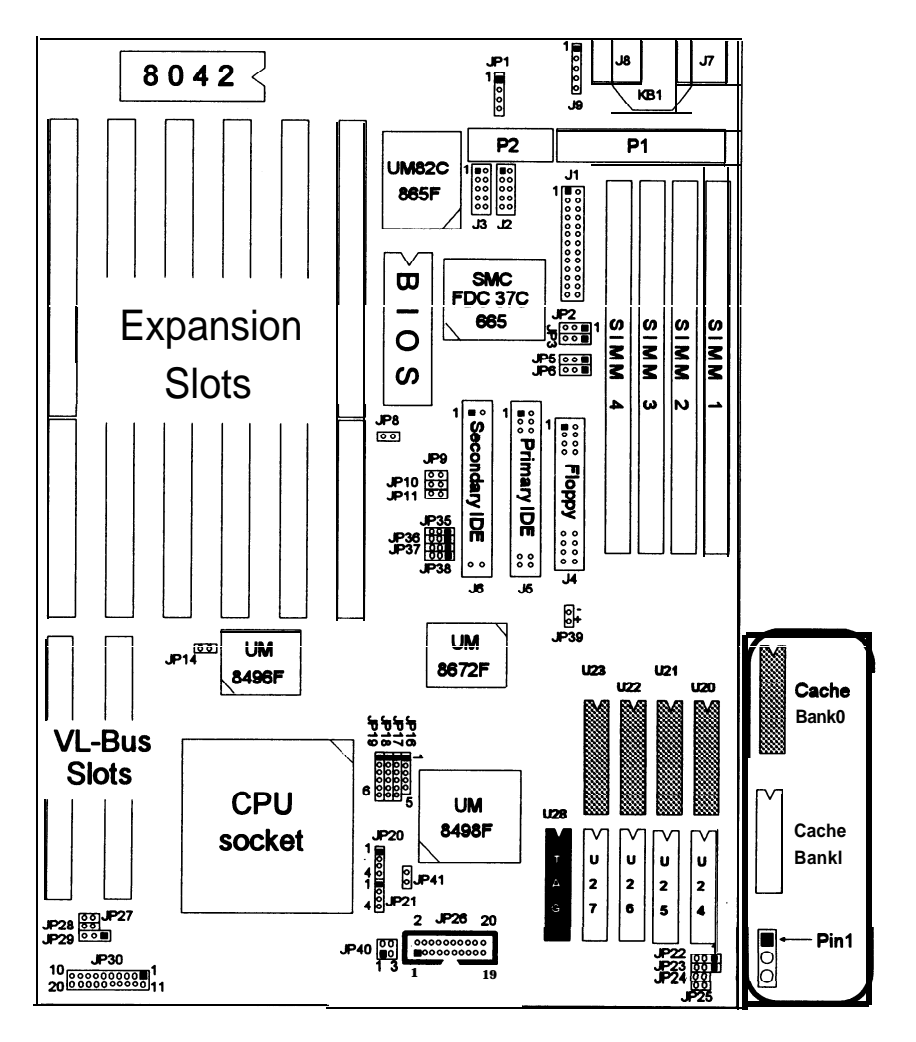

Figure 1. UM4981AIO Mainboard Layout

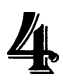

# Built-in BIOS Setup Program

# 4.1 Setup Program

Use the BIOS for **UM4981 AIO** to record changes in your hardware and to control its special features. The Setup program uses a number of menus in which you can specify changes to your hardware and turn the special features to on or off.

To enter the BIOS Setup program, turn on or reboot the system. Press the **< DEL >** key then the system displays the following message:

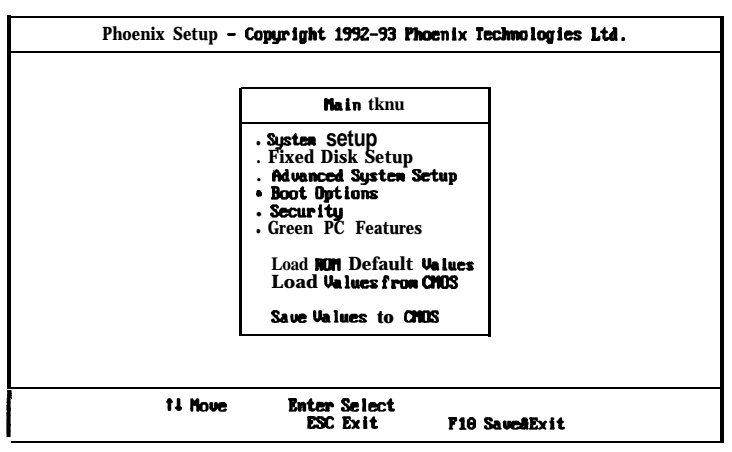

Figure 2. Setup Main Menu

It is highly recommended that you list down all the values of the Setup program before making any changes. Doing so will save a lot of time restoring the system back in the event of a configuration memory loss.

# Note: On-screen instructions at the bottom of each screen explain how to use the program.

- System Setup allows checking or modification of general configuration information.
- **Fixed Disk Setup** allows for automatic detection of the hard disk drive type including the number of cylinders and heads, write pie-compensation time, read/write head landing zone, number of sectors per track and LBA mode control.

- Advanced System Setup sets the various system options for the user, including the Integrated Peripherals, System Timing, Memory Shadow, and Advanced Chipset Control.
- **Boot Options -** enables the system to perform seek on the floppy drives before booting. And determines the sequence with which the system will proceed when booting the operating system.
- Security provides special access for the user to enter the operating system and Setup program, and restricts unauthorized access to the floppy disk drives.
- Green PC Features allows the timer settings for the DOZE, STANDBY and SUSPEND modes. It also lists the SMI events by which the system wakes up from STANDBY or SUSPEND modes. If the device is not active, Power Management Function will slow down the CPU speed and both IDE and monitor will be put into doze, standby, or suspend mode.
- Load ROM Default Values allows for automatic configuration of all the above options using the default values of BIOS.
- Load Values from CMOS allows for automatic configuration of all *the* above options using the previous values saved in the CMOS SRAM.
- Save Values to CMOS saves the changes you have made in the Setup program, then quits and reboots the system.

To choose an item from the Setup main menu, move the cursor to appropriate line using the Up  $<\uparrow>$  and **Down** $<\downarrow>$  arrow keys and press <Enter >.

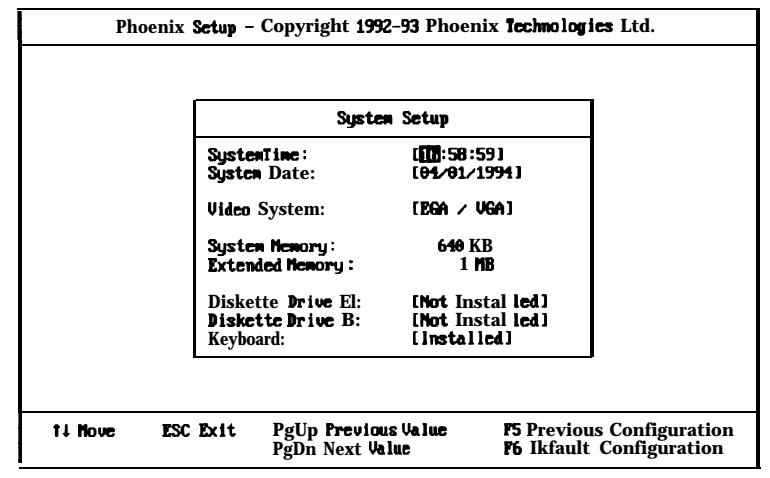

# 4.2 System Setup

Figure 3. System Setup

**System Time -** includes hours, minutes, seconds but only the values of hour and minute can be set.

System Date - allows manual setting of the electronic calendar on the mainboard.

Video System - specifies the display adapter installed.

**System Memory and Extended Memory -** displays important information about your system which includes the conventional and extended memory sizes. They are updated automatically by the Setup program according to the status detected by the BIOS self-test. This section of the System Setup screen is for viewing purpose only and manual modifications are not allowed.

**Diskette Drives A: and B: -** specify the capacity and format of the floppy drives installed in your system.

Keyboard - Selects install/not install for keyboard device setting.

# 4.3 Fixed Disk Setup

**The** Fixed Disk Setup provides auto configuration of the hard disk drives installed in the system. After pressing the < Enter > key on this item on the main menu, the screen will display the following screen.

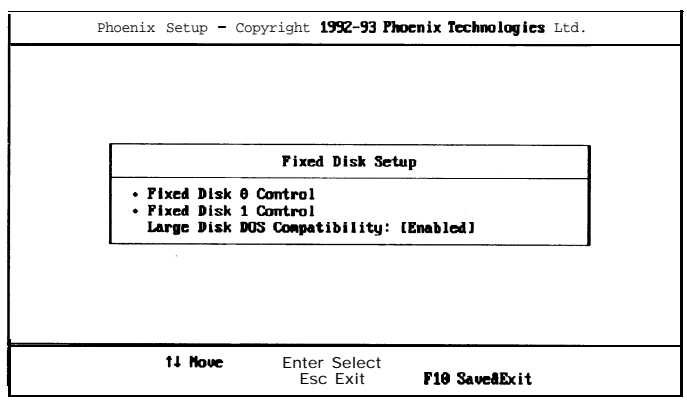

Figure 4. Fixed Disk Setup Screen 1

Large Disk DOS Compatibility - provides support for hard disk drives with capacties over **528MB**. Set this option to "*Enabled*" under DOS compatibility environment. When running the system under UNIX, it is highly recommended to set it to "Disabled". The default value of this option is "*Enabled*".

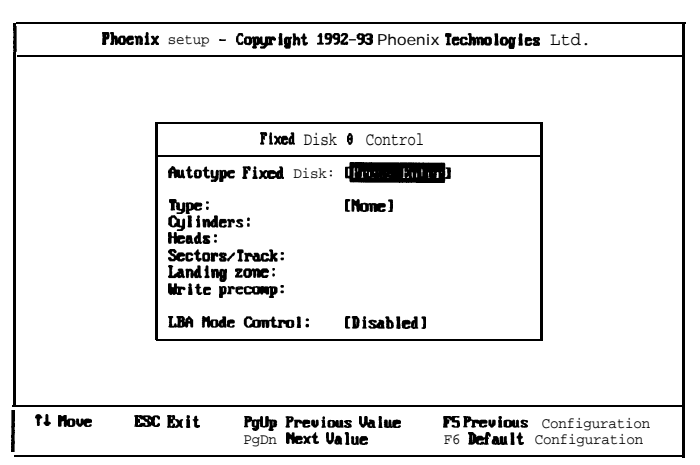

Figure 5. Fixed Disk Setup Screen 2

Once the program detects the type of hard disk 0 **and/or** 1 installed, it will display the relative information such as the type, cylinders, heads, write precompensation, landing zone, and number of sectors per track.

If the program fails to detect the hard disk(s) or the <Enter > key was not pressed in the **Autotype** Fixed Disk option, manual setting of the values is recommended.

**Autotype Fixed Disk** - detects the type of fixed disk 0 and/or 1 installed. If successful, it fills the remaining fields on this menu.

**Type -** 1 to 39 fills in remaining fields with values for predefined disk drives. "User" allows the user to fill in the remaining fields.

Cylinders - specifies the number of cylinders of the hard disk drive.

Heads - specifies the number of read/write heads of the hard disk drive.

Sectors/ Track - provides the number of sectors per track defined for the hard disk drive.

**Landing Zone** - refers to the cylinder number where the disk drive heads (read/write) are positioned to when the disk drive is parked.

Write Precomp - refers the cylinder number, above which, disk drive operations require reduced write current. Also specifies the number of cylinder at which to change the write timing.

**LBA Mode Control** - sets the mode of the LBA disk addressing. The available options are:

Disabled (default)
 Enabled

# 4.4 Advanced System Setup

The Advanced System Setup allows the user to program four main groups of parameters under the Advanced System Setup namely the Integrated Peripherals, the System Timing, the Memory Shadow, and the Advanced **Chipset** Control. This BIOS Setup parameter is designed for programmers who wish to **fine** tune the on board **chipset**.

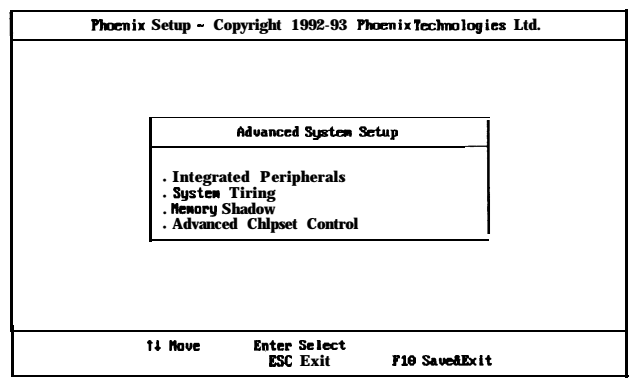

Figure 7. Advanced System Setup Screen

# **Integrated Peripherals**

Selecting Integrated Peripherals from the Advanced System setup main menu display the following screen. The actual features displayed depend on the capabilities of your system's hardware.

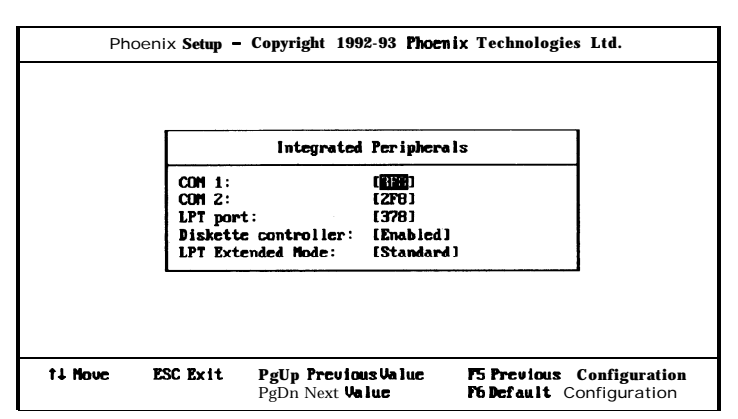

Figure 6. Integrated Peripherals

COM Port 1 - assigns the address of the primary serial ports on board. The available options are:

3E8

• 3F8 (default) Disabled

COM Port 2 - assigns the address of the secondary serial ports on board. The available options are:

- 2F8 (default) 2E8
- Disabled

LPT Port - assigns the address of the parallel port on board. This option also prevents the system from encountering any conflict when an add-on card with parallel port is installed in the future. The available options are:

- 378 (default) 278
- 3BC Disabled

**Diskette controller** - sets the diskette controller mode of the SMC 665 I/O chip to either on or off. the available options are:

 Enabled (default) Disabled

LPT Extended Mode -Sets LPT mode depending on the mode of parallel port device. "Standard" mode is commonly used as uni-direction device. "EPP" mode is used as bidirectional and enhanced parallel port mode. "ECP" mode is used as extended capabilities port for high speed DMA transfer.

- Standard (default)
- EPP Mode

• ECP Mode

. ECP & EPP

# System Timing

Selecting System Timing from the Advanced System Setup main menu displays the following screen. The actual features displayed depend on the capabilities of your system's hardware.

| Phot    | nix Setup - Copyright 1992-9<br>Sustem Ti                                                                                                    | 93 Phoenix Technologies Ltd.                                     |                   |
|---------|----------------------------------------------------------------------------------------------------|------------------------------------------------------------------|-------------------|
|         | Auto Configuration:                                                                                                    | (Emahled)                                                        |                   |
|         | Cache Read Hit Wait State<br>Cache Write Hit Wait State:<br>DRAM Wait State:<br>DRAM Page Node:<br>ATCLK Selection:<br>Sampling Activity Time: | :: [3-2-2-2]<br>: [1]<br>[1]<br>[Fast]<br>[PCLK/4]<br>[No Delay] |                   |
| ti Mave | ESC Exit PgUp <b>Previous</b> Va<br>PgDn <b>Next Value</b>                                                                                     | Value <b>F5 Previous Config</b><br>F6 Default Configu            | uration<br>ration |

Figure 8. System Timing Screen

Auto **Configuration** - *Enabling* (default) will restrict you from making any changes. *Disabling* this option allows the values for the other parameters to be changed.

**Cache Read Hit Wait State** - determines the number of cycle times to be inserted when CPU reads data to SRAM. The setting depends on the speed of the CPU and SRAM. If the CPU is of high speed, the time required by SRAM to process data will need an extension, with the exception of some **SRAMs** that are fast enough to catch up with the speed of the CPU. The available options are:

- 3-2-2-2 3-1-1-1
- . 2-1-1-1

**Cache Write Hit Wait State - the setting** of this option makes no difference from that of the Cache Read Hit Burst. Check the CPU speed and SRAM before changing the default value. The available options are:

• 0

• 1

• 2

**DRAM Wait State -** determines the number of wait states to be inserted **when the** CPU writes data into the local DRAM. The following are the available options.

• 0

. 1

• 2

**DRAM Page Mode** - determines the number of wait states to be inserted the the CPU writes data into the local **DRAM.** Fewer wait states are recommended to **im**-prove the system performance. The following are the available options.

Fast

Normal

**ATCLK Select -** specifies the speed of the AT Bus clock of the system. The available options are:

- . PCLK/2
- PCLK/4
- . PCLK/6

- PCLK/3 PCLK/5
- PCLK/8

**Sampling Activity Time -** sets the **UM8498F** Activity Monitor Register's sampling activity time when SMI events occurred. The available options are:

• No Delay

• Delay IT

# Memory Shadow

Selecting Memory Shadow from the Advanced System Setup main menu displays the following screen. The actual features displayed depend on the capabilities of your system's hardware.

| Pho     | enix Setup – Copyright                        | 1992-93 <b>Phoe</b>        | enix Technologies Ltd.                                              |
|---------|-----------------------------------------------|----------------------------|---------------------------------------------------------------------|
|         |                                               |                            |                                                                     |
|         | lice                                          | ory Shadow                 |                                                                     |
|         | System shadow:<br>Video shadow:               | [Enabled]<br>[Enabled]     | þ<br>1                                                              |
|         | Shadow Menory Regi<br>C800 — CBFF:            | ons<br>[Disabled           | a)                                                                  |
|         | CCOO - CCFF:                                  | CD isabled                 | I                                                                   |
|         | D400 - D7FF:                                  | [Disabled                  | 43                                                                  |
| 1       | <b>D800</b> DBFF:                             | [Disabled                  | d ]                                                                 |
|         | DC00 - DPPF:                                  | [Disabled                  | d J                                                                 |
|         |                                               |                            |                                                                     |
| ti Nove | WC Exit PgUp <b>Pre</b> v<br>PgDn <b>Next</b> | <b>ious</b> Value<br>Value | <b>F5 Previous</b> Configuration<br><b>F6 Default</b> Configuration |

Figure 9. Memory Shadow Screen

**System shadow - allows** shadowing of the system BIOS and improves the system performance. The available options are:

- Enable Into L2
  Enable Into L1+L2
- Enable (default)

Video shadow - sets the mode of the system's video BIOS shadowing mode. The available options are:

Enabled (default)

#### Disabled

**Shadow Memory Regions -** shadows the option ROM located in the specified blocks of memory, and can improve the system performance.

Note: Some option ROMs do not work properly when shadowed.

# Advanced Chipset Control

Selecting Advanced **Chipset** Control from the Advanced System Setup main menu displays the following screen. Technicians use this menu then changing values in the **chipset** register and optimizing the system's performance.

| F       | hoen ix Setup – Copyright 1992-                                                                                                    | 93 Phoenix Technologies Ltd.                                                                                                    | í |
|---------|----------------------------------------------------------------------------------------------------|----------------------------------------------------------------------------------------------------|---|
|         | Advanced Chip                                                                                                    | set Control                                                                                                    |   |
|         | Internal cache feature:<br>External cache:<br>Externa 1 cache feature:<br>DRAM Parity check:<br>DRAM Refresh Method:<br>Signal GA208 select:<br>Signal RC select:<br>Local Ready Delay Setting:<br>CPU ADS# Delay:<br>I/O Recovery Tine Select: | [Urite through]<br>[Enabled]<br>Write through1<br>[Disabled]<br>[CAS before RAS]<br>[Chipset]<br>[Chipset]<br>[Chipset]<br>[11]<br>[Hone]<br>c7.31 |   |
| †↓ Move | ESC Exit PgUp Preuious<br>PgDn Next Valu                                                                                                    | Value F5 Preuious Configuration<br>e F6 Default Configuration                                                                                      | 1 |

Figure 10. Advanced Chipset Control Screen

Note: The contents of this menu depends on the **chipset** installed on your **main**board, and **chipsets** vary widely. Consult your dealer before **changing** the items on this menu. Incorrect settings can cause your system to **malfunction**.

**Internal cache feature -** sets the internal code/data memory of the CPU to either *Write back* or *Write through* (default).

Note: The "Write back" option is only for Cyrix Cx486S (M6) and Cyrix Cx486DX/DX2 (M7) CPUs. This option does not serve any purpose for other CPUs.

**External cache -** sets the function of the second level cache on board. If **Enabled** (default), the settings of the following options can be set. **Disabling** this option will deem the following options useless.

**External cache feature -** sets the external secondary cache memory to either *Write back* or Write *through* (default).

**DRAM Parity Check** - During a local memory read cycle, the **UM8498F** not only monitors bus steering, but also checks the parity bit for each data byte from DRAM to ensure that the correct data is read. The available options are:

- Ena bled
- Disabled (default)

**DRAM Refresh** Method - indicates the DRAM refresh style. The available options are:

RAS only
 CAS before RAS ( defautt)

**Signal GA20# select - sets the** method of select Signal **GA20#**. The available options are:

#### Chipset (default) Keyboard

Local Ready Delay Setting - sets the delay time of Local Ready Signal. The available options are:

- IT (default) . 2T/3T
- None

**I/O Recovery Time Select -sets** the I/O command recovery time except for some add-on cards. The available options are:

- 7,3 (default)
- 5,3/9,3/12,3/0,0/1,1/2,2/3,3/5,5/ 7,7/9,9/12,12

Note: This option is not included in the BIOS which supports PS/2 mouse.

CPU ADS# Delay - This option is only for the BIOS which supports PS/2 mouse. The available options are:

None (default)
 IT

### 4.5 Boot Options

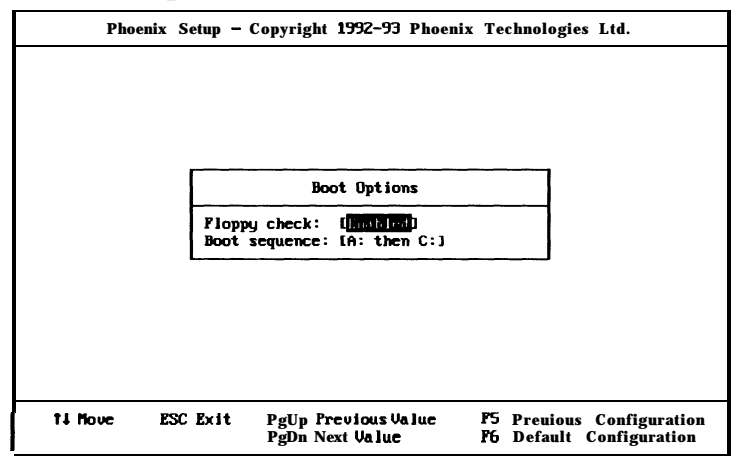

Figure 11. Boot Options Screen

**Floppy check** - enables the system to perform seek on the floppy drives before booting. The available options are:

#### Enabled (default) Disabled

**Boot sequence - sets** the sequence from where the BIOS will attempt to load the operating system. The options are:

- A: then C: (default)
  C: then A:
- C: only

# 4.6 Security

| Phoer   | <b>ix Setup –</b> Copyright 1992-93 Phoenix <b>Technologies</b> Ltd.                                                                                                    |
|---------|----------------------------------------------------------------------------------------------------|
|         | Sacurity                                                                                                    |
|         | Supervisor Password is    Disabled      User Password is    Disabled      Set Supervisor Password    [Press Enter]      Set User Password    Press Enter      Password on boot:    CD isabled I      Diskette access:    [Supervisor] |
| t↓ Move | Enter Set/Change Password F5 Previous Configuration<br>ESC Exit F6 Default Configuration                                                                                                    |

Figure 12. Security Screen

Supervisor Password is - shows whether the supervisor password is *enabled or disabled* (default).

**'User Password is -** shows whether the user password is **enabled** or **disabled** (default).

**Set Supervisor Password** - requires a password when entering Setup. The passwords are not case sensitive. Pressing the < Enter > key will display a message requiring for the supervisor password which can be up to seven alphanumeric characters. This option also gives full access to the Setup menus.

**Set User Password -** Pressing the < Enter > key will display a message requiring for the user password which can be up to seven alphanumeric characters. This op tion also gives restricted access to the Setup menus and requires the setting of the Supervisor Password first.

**Password on boot** - determines whether the password is required on boot. The op tion needs the setting of the Supervisor Password. If Supervisor Password is set and this option is *disabled* (default), BIOS assumes that the user is booting.

**Diskette access -** restricts the use of floppy drives only to the supervisor when set as **Supervisor** (default). Also, choosing Supervisor for this option will require the setting of the Supervisor Password. Setting it as User allows access to the floppy drives at any time.

# 4.7 Green PC Features

|                | Green PC Feat                    | ures              |            |
|----------------|----------------------------------|-------------------|------------|
| Power Sauing   | lode:                            | [Disabled]        |            |
| System Doze    | Timer:                           | [30s]             |            |
| System Stan    | dby Ti <b>ner</b> :              | [2m]              |            |
| System Susp    | end Ti <b>nc</b> r:              | [2m]              |            |
| VGA with Pow   | er Down feature:                 | [None]            |            |
| Non_SMI CPU    | J support:                       | [BY IRQ10]        |            |
| Hard Disk Star | ndby Timer:                      | [Disabled]        | L.         |
| Ad             | vanced Power tlanagenent S       | etup              |            |
| Syst           | em enters Doze/Standby           | aes by:           |            |
| VGA access:    |                                  | [Off]             |            |
| Floppy access  | :                                | [On ]             | Ŧ          |
| I Noue ESC E   | xit Palla Previous U <b>a</b> lu | • F5 Preuious Cor | nfiguratio |

Figure 13. Green PC Features Screen 1

|    | Phoenix Setup -                                                                                                 | Copyright 1992-93 Phoenix                     | Technologies Ltd.                                                   |   |
|----|----------------------------------------------------------------------------------------------------|-----------------------------------------------|---------------------------------------------------------------------|---|
|    |                                                                                                    | Green PC Features                             |                                                                     |   |
|    | Hard Disk access:<br>Keyboard access:<br>COM access:<br>LPI access:<br>ISA Master access:<br>VESA Slaue access: | COT<br>COT<br>COT<br>COT<br>COT<br>COT<br>COT | 1] ▲<br>1] ↓<br>1] ↓<br>1] ↓<br>1] ↓<br>1] ↓                        |   |
|    | System Wake                                                                                                    | apfrom Suspend modes by:                      |                                                                     |   |
|    | IRQ1 (Keyboard):<br>IRQ3 (COM2):<br>IRQ4 (COM1):<br>IRQ5(Alt. printer                                           | (On<br>(Or<br>(Or<br>): (Of                   | 1] I<br>1] I<br>1]<br>f1 ▼                                          |   |
| ţţ | Nove ESC Exit                                                                                                   | PgUp Previous Value<br>PgDn Next Value        | <b>F5</b> Preuious Configuration<br><b>F6</b> Default Configuration | n |

Figure 14. Green PC Features Screen 2

| System Wakeup from Suspend modes by:        IRQ1 (Keyboard):      [On]        IRQ3 (COM2):      [On]        IRQ4 (COM1):      [On]        IRQ5 (Alt. printer):      [Off1]        IRQ9: (Printer):      [On]        IRQ9: [Off1]      [Off1] | System Wakeup from<br>IRQ1 (Keyboard):<br>IRQ3 (COM2):<br>IRQ4 (COM1):<br>IRQ5(Alt. printer):    |
|----------------------------------------------------------------------------------------------------|--------------------------------------------------------------------------------------------------|
| IRQ10:  [Off 1    IRQ11:  [On]    IRQ12 (PS/2 mouse):  [On]    IRQ15:  [On]    IRQ15:  [On]    ISA Master/DMA:  [On]                                                                                                    | IRQ7 (Printer):<br>IRQ9:<br>IRQ10:<br>IRQ11:<br>IRQ12 (PS/2 mouse):<br>IRQ15:<br>ISA Master/DMA: |

Figure 15. Green PC Features Screen 3

Power Saving Mode - enables or disables (default) the power saving mode feature of the chipset. Once enabled, the values of the following options can be set.

**System Doze Timer** - sets the time interval after system inactivity when the system enters DOZE mode. The available options are:

- 30s (default) 1/2/4/8 m
- Disabled

System Standby Timer - sets the time interval after system inactivity when the system events enters STANDBY mode. The options are:

• 2m (default) 4/8/16/32/64/128/256/512 m

Disabled

- System Suspend Timer sets the time interval after system inactivity when the system enters SUSPEND mode. The available options are:
  - 4/8/16/32/64/128/256/512 m • 2m (default)
  - Disabled

VGA with Power Down features - sets the method by which the VGA chip enters SLEEP mode. The options are:

- None (default) Standard

VESA DPMS

Non-SMI CPU Support - selects the interrupt request signal to replace System Management Interrupt (SMI) events when the CPU dose not support SMI. The options are:

 By IRQ10 (default) . By IRQ15

- Note 1: If your CPU is Intel S-series, Cx486S/DX/DX2 or UMC U5 series CPU, it can support varied operating systems for SMI features, such as, MS-DOS, OS/2, and Windows NT, etc.
- Note 2: If your CPU is not one of the above CPU types, the system supports IRQ green-function service. The IRQ mode for green-function on/y supports MS-DOS. Therefore, if youroperating system is not MS-DOS, you must set Power Saving Mode disabled.

Hard Disk Standby Timer - sets the time interval after hard disk inactivity when the system events enters STANDBY mode. The options are:

■ Disabled (default) ■ 1-15 m

#### Advanced Power Management Setup

**System enters Doze/Standby modes by - The** menu lists the SMI events by which the system enters Doze or Standby modes. Switch the following parameters to on or off.

- VGA access
- Hard Disk access
- COM access
- ISA Master access
- Floppy accessKeyboard access
- LPT access
- VESA Slave access

**System Wakeup from Suspend modes by - The** menu lists the SMI events by which the system wakes up from SUSPEND mode. Switch the following parameters to on or off.

- IRQ1 (Keyboard)
- . IRQ4 (COM1)
- IRQ7 (Printer)
- . IRQ10
- IRQI2 (PS/2,mouse)
- · ISA Master/DMA

. IRQ3 (COM2)

- IRQ5 (Alt. printer)
- . IRQ9
- . IRQ11
- . IRQ15

# 4.8 Load ROM Default Values

**Press "Load ROM Default Values" in the** screen of "Main Menu" (Figure 2). After loading the default values, press < Enter > to continue.

If the BIOS program detects a problem in the integrity of the CMOS during **bootup**, it will display a message asking you to either press the < DEL > key to run Setup or the < **F1**> key to resume booting. This probably means that the CMOS values have been corrupted or modified incorrectly, perhaps by an application program that **chages** data stored in CMOS.

Press the < F1> key to resume the boot or <DEL > to run Setup with the ROM default values already loaded in the menus. You can make other changes before saving the values to CMOS.

# 4.9 Load Values from CMOS

If you change your mind about your selections and have not yet saved the values to CMOS, you can restore the values you previously saved to CMOS. Then, select **"Load Values from CMOS"** on the Main Menu (Figure 2)

## 4.10 Save Values to CMOS

After making your selections on the Setup menus, always select"**Save Values to CMOS**" in order to make them operative. The screen will then display a message asking you whether you would like to save *and exit or* not. Unlike standard RAM memory, CMOS RAM is sustained by an on board battery and stays on after you turn your system off.

If you attempt to exit without saving, the **program** will ask you if you would like to save the changes made before exiting.

During **bootup**, BIOS for the **chipset** attempts to load the values you saved in the CMOS RAM. If the values saved in the CMOS cause the system boot to fail, reboot and press the  $\langle DEL \rangle$  key to enter Setup. In Setup, you may load the ROM default values (as described in the section 4.8) or try to change the values that caused the boot to fail.

If you made changes to the CMOS values and then press the <ESC > key, the pro gram will prompt you whether you would like to QUIT without saving or not.

# Appendix A

# Setting the System Speed

There are two methods in changing the system processing speed of your UM4981 AIO. The first method is implemented through the hardware turbo switch **JP30**. The second method, software wetting, requires the simultaneous pressing of several keys on the keyboard known as hot-keys. You may change the speed during normal operate while working with your application program.

The hot-key combinates for setting the system speed on your UM4981 AIO are shown on the following diagrams.

#### High Speed

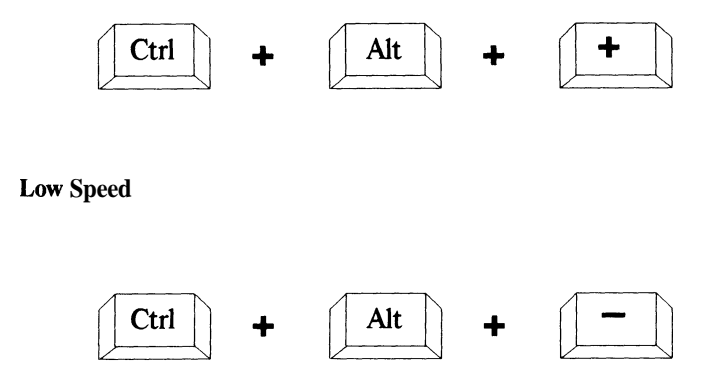